Jogtiszta Office igénylése és aktiválása diákoknak

 Böngészőn keresztül nyissa meg a <u>https://services.kifu.hu</u> weboldalt. Majd kattintson a "Bejelentkezés" gombra. (Ha nincs regisztrációja, akkor is a bejelentkezést válasszák.)

## **Tisztaszoftver Program**

| Üdv                                                                                                    | özöljük a KIFÜ szolgáltatás kezelési oldalán!                                                         |                                              |
|----------------------------------------------------------------------------------------------------|----------------------------------------------------------------------------------------------------|----------------------------------------------|
| A feláleten tehetősége van a Kormányzati Informatikai Pejlesztési Ügynökség i                                                           | ital, a Tisztaszoftver Program keretein belül biztosított Nicrosoft személyes licenceinek kezelésére. |                                              |
| A licencek kezeléséhez regisztráció szükséges az oldaka. Amennyiben rendelk<br>Kipésekrűl a XIFÜ Tisztaszofber oldakon tud tájékozódei. | ezik Kréta azonoukóval, ez automatikusan megtőrtérik az első bejelentőkezéskor, ha nem rendelkezik Kr | RÉTA azonositóval, akkor az ehitez szükséges |
|                                                                                                    | 41 Sejelentkoods                                                                                      |                                              |
|                                                                                                    | 🚔 Elhelegtett jelszni                                                                                 |                                              |

 Megjelenő 2 lehetőség közül a "Bejelentkezés Krétával" gombra kattintson. (Néha "Login through Kréta" szöveg jelenik meg helyette.)

| Brejašantikozės Kreitāval        | Bejelentkezés                     |  |
|----------------------------------|-----------------------------------|--|
|                                  | Bejelentkezes Krétával            |  |
| Tg4myAllappal regisztrák beképés | Igénykülappal regisztrált belépés |  |

 Bejelentkezni a Kréta felhasználónevével és jelszavával tud, illetve az utolsó mezőnél kezdje el gépelni az iskolánk nevét majd válassza ki a megjelenő listából.

| KRĚTA                                                                                                    |                      |
|----------------------------------------------------------------------------------------------------|----------------------|
| Bejelentkezés                                                                                                    |                      |
| Felhasználónév                                                                                                    |                      |
| Jelszó                                                                                                    | ۲                    |
| Kaposvári Kodály Zoltán Központi Általános Iskola Toldi Lakó                                                                                                    | telepi Tagiskolája ı |
|                                                                                                    | BEJELENTKEZÉS        |
| <u>Adatkezelési tájékoztató</u><br>Verzió: 1.28.24 - (2024.04.11.)<br>d33a8d4c135d7ffe62c41b79a00f49518dd375e1<br>Támogatott böngészők:<br>Google Chrome, Mozilla Firefox, Opera, Microsoft Edge |                      |

## Jogtiszta Office igénylése diákoknak

4. Sikeres Kréta bejelentkezés után adjon meg egy email címet.

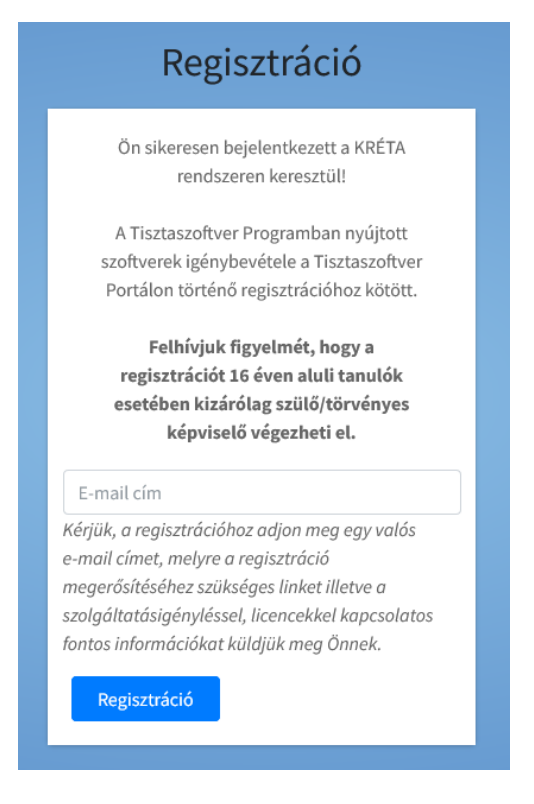

- 5. A megadott email címre (szinte azonnal) küldenek egy emailt ami tartalmazza a regisztráció folytatásához szükséges linket.
- 6. Link megnyitása után adjon meg egy tetszőleges felhasználónevet, a jelszónak minimum 8 karakternek kell lennie és tartalmazni kell kisbetűt, nagybetűt, számot és egy speciális karaktert.

| Regi                                                     | sztráció                      |         |
|----------------------------------------------------------|-------------------------------|---------|
|                                                          |                               |         |
| Felhasználónév                                           |                               | i       |
| regisztrációkor megadott email cím                       |                               |         |
| Vezetéknév                                               | Keresztnév                    |         |
| Jelszó                                                   |                               | i       |
| Jelszó újra                                              |                               |         |
| ☐ Elolvastam és elf<br>Feltételeket!                     | ogadom a <mark>Felhasz</mark> | ználási |
| Elolvastam és elfogadom az Adatkezelési<br>Tájékoztatót! |                               |         |
|                                                          |                               |         |

7. Sikeres regisztráció után kattintson az "Office license igénylése".

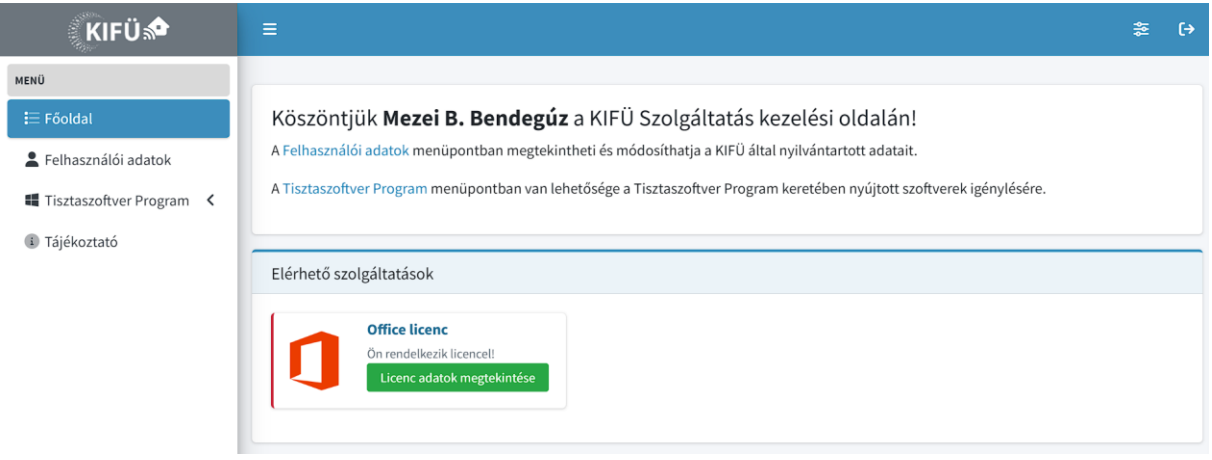

8. Felugró ablakban pedig a piros "Igénylés" gombra kattintson.

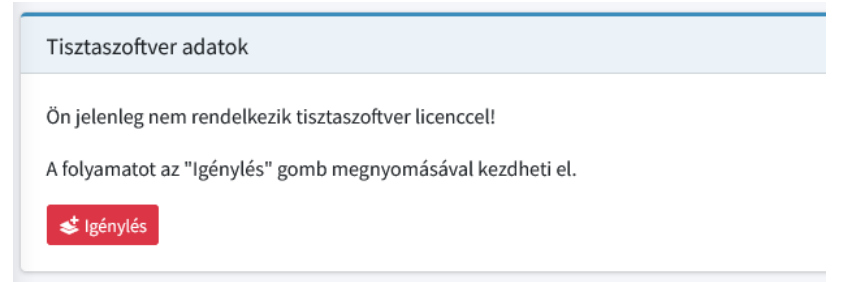

9. Végezetül kattintson a piros "*Aktiválás*" gombra. Utána az alábbi visszajelzést fogja kapni, a licensz kulcsot pedig (általában) pár percen belül megküldik a megadott email címre.

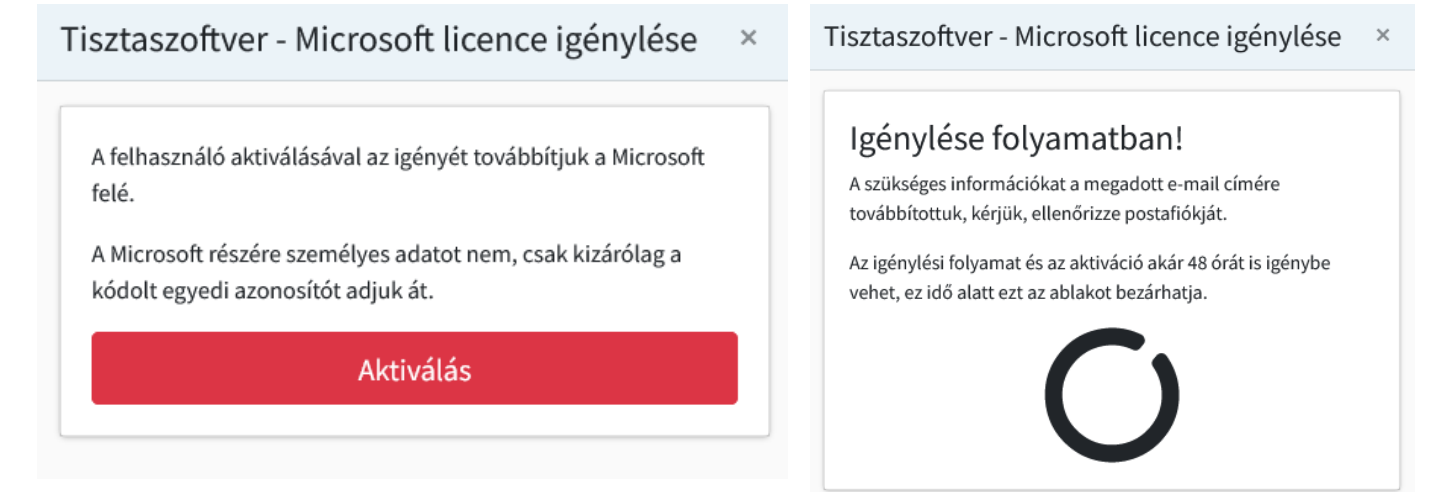

 Legelőszőr nyissa meg a word-ot, majd az első felugró ablakban kattintson a tovább gombra, következő felugró ablakban "Nem engedélyezem a nem kötelezően gyűjtendő adatok küldését" opciót válassza majd az elfogadás gombot nyomja meg. A szolgáltatások használata ablakban a kész gombra kattintson. A legutolsó felugró ablakban pedig válassza a felső "Office open XML-formátumok" opciót válassza.

| Tovabb                                                                                                    |                                                                                                    |
|----------------------------------------------------------------------------------------------------|----------------------------------------------------------------------------------------------------|
| Wicrosoft Szolgáltatások használata A Offici tartalmaz odne szolgáltatósokoz taposóbó funkciókat amelyti seghságival hotálonyaban tul tartalmakat láterkezzi, kommunikálni em kackala gyuttmikódel – píldáu dyan funkciókat, amelyti seghságival hotálonyaban tul tartalmakat láterkezzi, kommunikálni em kackala gyuttmikóde – píldáu dyan funkciók kat, amelyti seghságival hotálonyaban tul tartalmakat láterkezzi, kommunikálni em kackala gyuttmikóde – píldáu dyan funkciók kat, amelyti seghságival hotálonyaban tul tartalmakat láterkezzi, kommunikálni em kackala gyuttmikódek – píldáu dyan funkciók biztosításahoz az Office a szükséges zolgaltatósábat esegénel némelytika elemelytik elemetik tartalmakat láterkezzi. Totakbi Információk Jostból Információ A tapcsoft funkciók beállításaloz kejen ide: Eği > Fök > Fők adatvádelmi beállításal | <ul> <li>közli a Microsoft Office! ? ×</li> <li>Alapértelmezett fájltípusok</li> <li>Alapértelmezett fájltípusok</li> <li>Office Office számos különböző fájlformátumot támogat. Válassza ki, hogy mely formátumot szeretné alapértelmezés szerint használni a(z) Microsoft Word, a(z) Microsoft Excel és a(z) Microsoft PowerPoint programban.</li> <li>Office Open XML formátumok alapértelmezésként olyan fájlformátumot szeretne használni, amely a(z) Microsoft Office összes szolgáltatását támogatja. További információ</li> <li>OpenDocument-formátumok</li> <li>Aktor válassza ezt a lehetőséget, ha alapértelmezésként az ODF fájlformátumokat szeretne használni. Ezeket úgy tervezték, hogy támogassák az ODF formátumokat megvalósító, harmadik fél által késztett hatékonyságnövelő alkalmazásokat. Az ODF a(z) Microsoft Office sok szolgáltatását támogatja, dementéskor elveszhetnek tartalmak, vagy megszűnhet a szerkesztési lehetőség.</li> <li>További információ arról, hogy milyen szintű támogatást nyújt az ODF a Microsoft Office szolgáltatásathoz</li> </ul> |

2. Bal felső sarokban kattintson a "*Fájl*" fülre majd a jobb oldali menü sorban válassza ki a "*Fiók*" lehetőséget. Majd a megnyílt ablakon kattintson a "A termék aktiválása" gombra.

|                                                                                                    |                                                                                                    | Dok1 -                       | Mentés helye: ez a gép                                                                                                    | Bejelentkezés |  | 0 | $\times$ |
|----------------------------------------------------------------------------------------------------|----------------------------------------------------------------------------------------------------|------------------------------|----------------------------------------------------------------------------------------------------|---------------|--|---|----------|
| ©                                                                                                    | Fiók                                                                                                    |                              |                                                                                                    |               |  |   |          |
| <ul> <li>☆ Kezdólap</li> <li>☆</li> <li>☆</li> <li>Megnyitás</li> <li>információ</li> <li>Mentés</li> <li>Mentés</li> </ul> | Fiók adatvédelmi beállításai<br>Balillatok kezelée<br>Office-téma:<br>Rendarzheállitás hacnálata<br>Bejelentkezés az Office-ba<br>Az Office rendarzhe bejelentkeve dokumentumait bárhonnan eléheti,<br>syr midme reskota a saki sprivjenek kejmeydélédőben hacnáltaz.<br>Bejelentezés | Termékinf<br>Mi              | iormációk<br>crosoft<br>Aktiválás szükséges<br>Microsoft 365<br>A termék tartalma:<br>Q Q Q Q Q Q Q                                                                                                   |               |  |   |          |
| Nyomtatás                                                                                                    |                                                                                                    |                              | Zuzz aprilis 5, kedd dian a(z) word legtobb funkcioja nem rog mukodni.                                                                                                    |               |  |   |          |
| Megosztás<br>Exportálás                                                                                                    |                                                                                                    | Frissitési<br>beállítások ~  | UTITCE-TrISSITESEK<br>A frissitéseket a rendszer automatikusan letölti és telepíti.                                                                                                    |               |  |   |          |
| Átalakítás<br>Bezárás                                                                                                    |                                                                                                    | Office<br>Insider ~          | Office Insider<br>Cattakozás Office Insider programunkhoz, és korai hozzáférés az Office új<br>megjelenésenhez.                                                                                       |               |  |   |          |
|                                                                                                    |                                                                                                    | (?)<br>A(z) Word<br>névjegye | A(z) Word névjegye<br>További információ a(z) Word programoti, a támogatásról, a<br>termilkazonositóról (é sa szerző) jogokoli.<br>Verzició: 2015 (buli: 14026.20302 Kattintásra)<br>Attuális csatoma |               |  |   |          |
| Fiók                                                                                                    |                                                                                                    | L'                           | Újdonságok<br>Megnézheti a legújabban telepített frissítéseket.                                                                                                    |               |  |   |          |
| Visszajelzés                                                                                                    |                                                                                                    | Újdonságok                   |                                                                                                    |               |  |   |          |
| Beállítások                                                                                                    |                                                                                                    |                              |                                                                                                    |               |  |   |          |

3. Megnyílt ablakon a bejelentkezést válassza.

|                                                                                                    | × |
|----------------------------------------------------------------------------------------------------|---|
| Microsoft                                                                                                    |   |
| Az Office beállításához be kell jelentkeznie                                                                                  |   |
|                                                                                                    |   |
| A megszokott e-mail-címét Ingyenes felhőtárhelyhez Fiókjával más eszközökre is<br>használhatja juthat telepítheti az Office-t |   |
| Bejelentkezés munkahelyi, iskolai vagy saját Microsoft-fiókkal                                                                |   |
| Bejelentkezés Fiók létrehozása                                                                                                |   |
| Nem szeretnék sem bejelentkezni, sem fiókot létrehozni<br>Mit nevezünk Microsoft-fióknak?                                     |   |

4. Utána az emailhez ne a saját email címét adja meg, hanem amit a Kifü küldött a regisztrációkor megadott email címre.

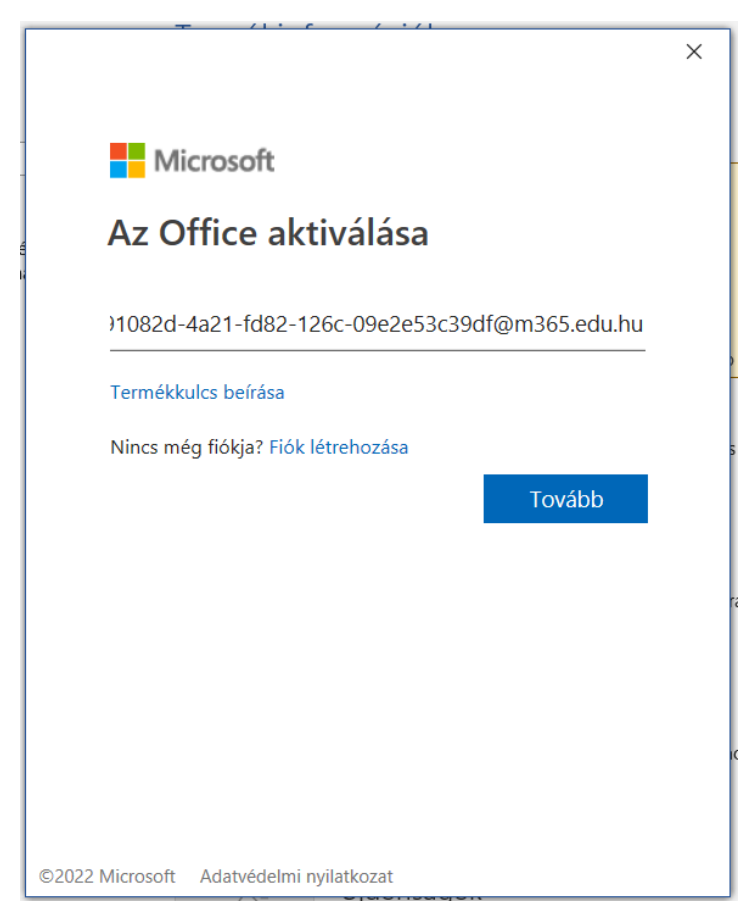

## Jogtiszta Office aktiválása diákoknak

 Ugyanúgy mint korábban jelentkezzünk be a Krétába. (Bejelentkezni a Kréta felhasználónevével és jelszavával tud, illetve az utolsó mezőnél kezdje el gépelni az iskolánk nevét majd válassza ki a megjelenő listából.)

| ĸĸĔţŢ∧                                                                                                    |                                       |
|----------------------------------------------------------------------------------------------------|---------------------------------------|
| Bejelentkezés                                                                                                    |                                       |
| Felhasználónév                                                                                                    |                                       |
| Jelszó                                                                                                    | ۲                                     |
| Kaposvári Kodály Zoltán Központi Általános Iskola Toldi Lakó                                                                                                    | telepi Tagiskolája i<br>BEJELENTKEZÉS |
| Adatikezelési tájákoztató<br>Versői 1.2824 - (024.04.11)<br>attaládz 155.2716/05441578a0/8457164275e1<br>Temosparen boroparatic<br>Google Chrome, Mozille Firefox, Opere, Microsoft Edge |                                       |

6. Utolsó lépés, hogy elfogadjuk a licensz szerződést.

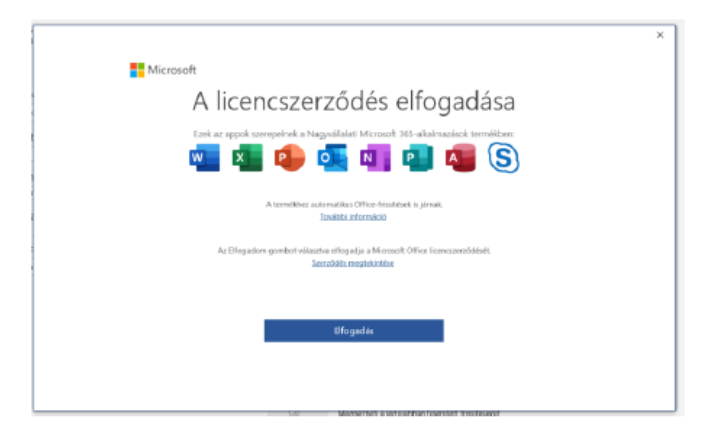

Végezetül, ha mindent jól csináltunk, akkor azt kell látnunk, hogy "Előfizetéses termék, Nagyvállalati Microsoft 365-alkalmaázsok".

| E<br>() Keentep                                                                                                    | Fiók                                                                                                    | 0 ist - Meers lege c2 j ptp                                                                                                    |
|----------------------------------------------------------------------------------------------------|----------------------------------------------------------------------------------------------------|----------------------------------------------------------------------------------------------------|
| <ul> <li>a headap</li> <li>4</li> <li>b Hogsyste</li> <li>kdowskoli</li> <li>Hernik</li> <li>Hernik</li> <li>Hernik</li> <li>Hysenstein</li> <li>Hysenstein</li> <li>Hysenstein</li> <li>Hysenstein</li> <li>Hysenstein</li> <li>Hysenstein</li> </ul> | Felhazználói adatok OHS rékazetki OHS rékazetki UKALANA HALINA HALINA HA | Termékinformációk<br>EMarcosoft<br>EMarcolas termél<br>Negyelike Mercosoft Kalv televezetek<br>Negyelike Mercosoft Kalv televezetek<br>Negyelike Mercosoft K |
| Reckes<br>Pole<br>Viccapitan,<br>Existingi                                                                                                    | • Hulper - Trainsonther<br>HINESC-4-41-40-20-060-0120400-001-6-00-0<br>(0 emojetimes *)                                                                                                    | Office Insider     Cardiaca Office Insider supervisedies, is that including to the office Insider supervisedies, is that including to the office Insider of Insider Supervisedies, is the office Insider of Insider Supervisedies, is the office Insider of Insider of Insider                                                                                                    |